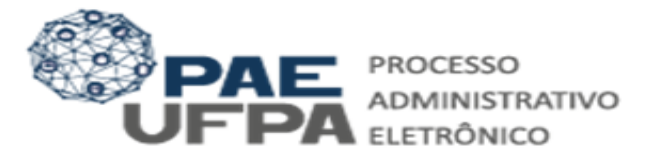

# GUIA PARA INSCRIÇÃO PARA O PROGRAMA DE AUXÍLIO À QUALIFICAÇÃO (PROQUALI)

O presente documento tem o objetivo de orientar docentes, técnico-administrativos e dirigentes quanto aos procedimentos necessários para inscrição no Programa de Auxílio a Qualificação (PROQUALI) dentro do SIPAC. Observe os itens a seguir e as caixas amarelas com as instruções.

## 1. Entrar no sistema (<u>https://sipac.ufpa.br/sipac/</u>).

### 1.1. Para entrar no SIPAC você utiliza as mesmas credenciais do SIGAA.

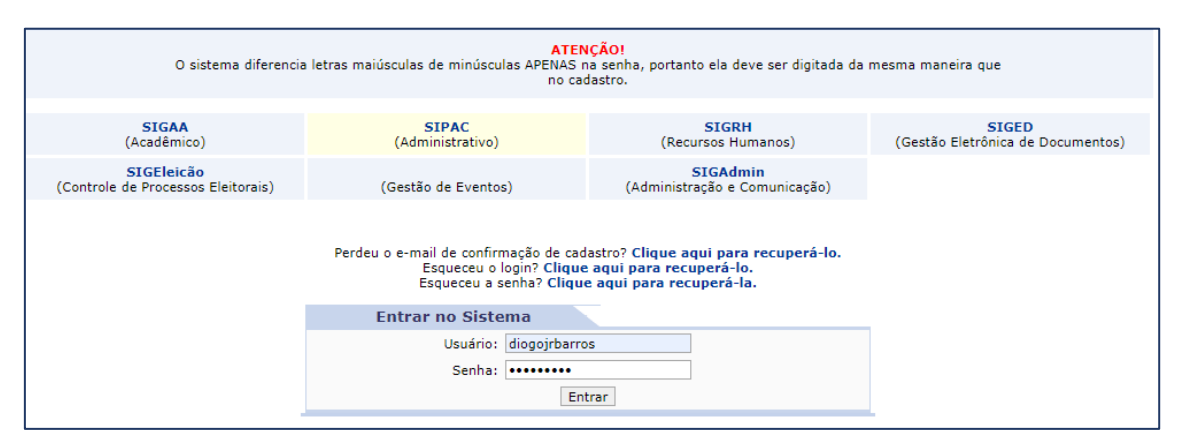

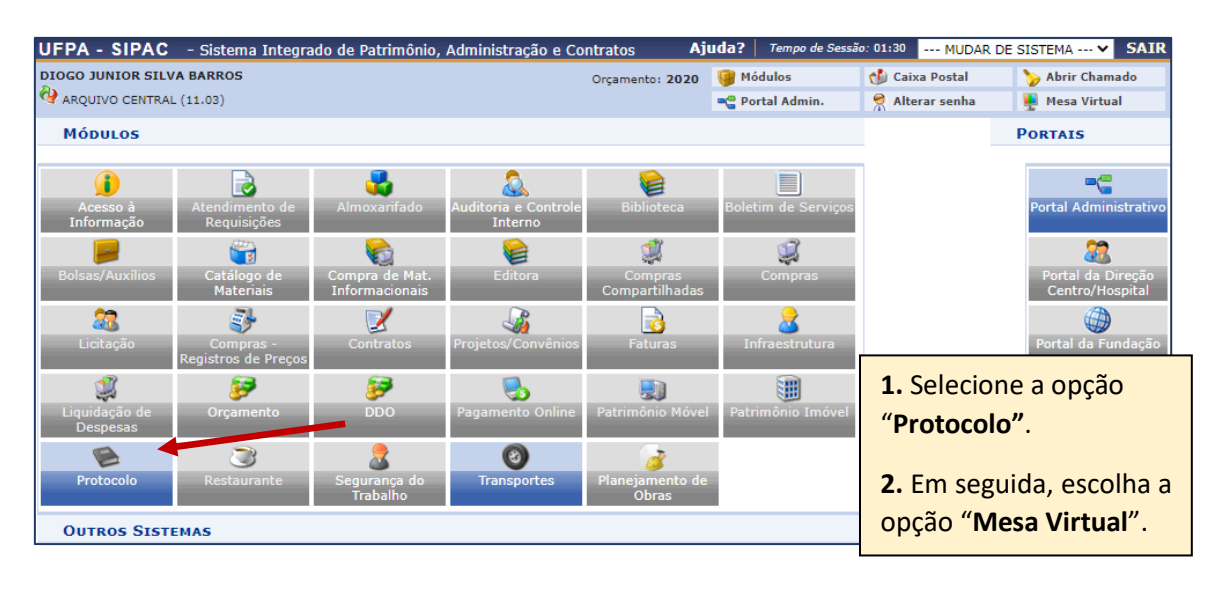

| MÓDULO DE SIST. DE PROTOCOLOS            |                                         |
|------------------------------------------|-----------------------------------------|
| Mesa Virtual                             | Menu                                    |
| Trabalhe com seus processos e documentos | Menu de protocolo com acesso a lista de |
| organizados em gavetas e pastas.         | funcionalidades disponíveis no módulo.  |

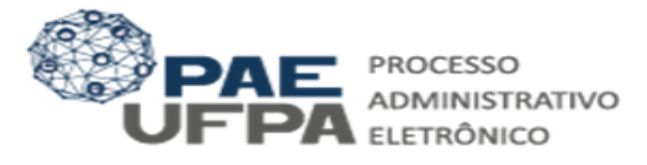

## 2. Cadastrar o Documento.

| MESA VIRTUAL                                                                                                    |                                                                                                    |                                                                                                    |                                                                                                    |                                                                                                    |
|----------------------------------------------------------------------------------------------------|----------------------------------------------------------------------------------------------------|----------------------------------------------------------------------------------------------------|----------------------------------------------------------------------------------------------------|----------------------------------------------------------------------------------------------------|
| ILON VIRTONE                                                                                                    |                                                                                                    | BROCESSOS P                                                                                                    | ENDENTES DE RECEBIMENTO NA UNIDADE 🗸 🗸                                                                                                    |                                                                                                    |
| Processos: Internos Externos                                                                                                    | <ol> <li>Selecione "Documentos".</li> <li>Em seguida "Cadastrar Docum</li> </ol>                                                                                                    | ento"                                                                                                    | FILTROS 🟹                                                                                                    |                                                                                                    |
| Filtros: Eletrônicos x                                                                                                    |                                                                                                    |                                                                                                    |                                                                                                    |                                                                                                    |
| Mostrar 25 V Processos                                                                                                    | 0 Itens Selecionados                                                                                                    |                                                                                                    | <u>;</u> (0, (0, +)                                                                                                    |                                                                                                    |
| Processo                                                                                                    | Enviado por                                                                                                    | Enviado Em                                                                                                    | Natureza Situação                                                                                                    |                                                                                                    |
|                                                                                                    | DADOS DO DOCUMENTO                                                                                                    |                                                                                                    |                                                                                                    |                                                                                                    |
| Tipo do Document                                                                                                    | to: * FORMULÁRIO DE SOLICITAÇÃO DO PROQUALI                                                                                                    |                                                                                                    |                                                                                                    |                                                                                                    |
| Assunto do Documen                                                                                                    | Esse tipo de documento exige um minimo de 2 assinantes.                                                                                                    |                                                                                                    |                                                                                                    |                                                                                                    |
| Natureza do Documen                                                                                                    | ito: * SELECIONE 🗸                                                                                                    |                                                                                                    | <b>3.</b> Preencha o " <b>T</b>                                                                                                    | ripo do                                                                                             |
| Assunto Detalhad                                                                                                    | do:                                                                                                    |                                                                                                    | Documento" como "FOR                                                                                                    | MULARIC                                                                                             |
|                                                                                                    | (1000 caracteres/0 digitados)                                                                                                    |                                                                                                    | de solicitação do pr                                                                                                    | OQUALI"                                                                                             |
|                                                                                                    |                                                                                                    | /                                                                                                    | A opção já estará dispor                                                                                                    | nível para                                                                                          |
| Observaçõe                                                                                                    | 25:                                                                                                    | 5                                                                                                    | seleção.                                                                                                    |                                                                                                    |
|                                                                                                    | L                                                                                                    |                                                                                                    |                                                                                                    | 1                                                                                                   |
|                                                                                                    | DADOS DO DOCUMENTO                                                                                                    |                                                                                                    |                                                                                                    |                                                                                                    |
| Tipo do Documen                                                                                                    | to: * FORMULÁRIO DE SOLICITAÇÃO DO PROQUALI                                                                                                    |                                                                                                    |                                                                                                    |                                                                                                    |
| Accusto de Decumen                                                                                                    | Esse tipo de documento exige um mínimo de 2 assinantes.                                                                                                    |                                                                                                    |                                                                                                    |                                                                                                    |
| Natureza do Documen                                                                                                    | nto: * SELECIONE V                                                                                                    | RELATORIOS FINAIS, EXEM                                                                                                    | PLAKES UNICOS D                                                                                                    |                                                                                                    |
| Assunto Detalha                                                                                                    | do:                                                                                                    |                                                                                                    |                                                                                                    |                                                                                                    |
|                                                                                                    | (1000 caracteres/0 digitados)                                                                                                    |                                                                                                    | 4. Preencha o "A                                                                                                    | ssunto                                                                                              |
|                                                                                                    |                                                                                                    |                                                                                                    | - <b>.</b>                                                                                                    | "                                                                                                   |
|                                                                                                    |                                                                                                    |                                                                                                    | <b>Documento"</b> com o códi                                                                                                    | go " <b>022.1</b>                                                                                   |
| Observaçõ                                                                                                    | es:                                                                                                    |                                                                                                    | Documento" com o códi<br>PROPOSTAS. ESTUDOS                                                                                                    | go " <b>022.1</b><br>5. E <b>DIT</b> /                                                              |
| Observaçõ                                                                                                    | es:<br>(700 caracteres/0 digitados)                                                                                                    |                                                                                                    | Documento" com o códi<br>PROPOSTAS, ESTUDOS<br>PROGRAMAS, RELATÓR                                                                                                    | go " <b>022.1</b><br>5, EDITA<br>RIOS FIN                                                           |
| Observaçõ                                                                                                    | es:<br>(700 caracteres/0 digitados)<br>DADOS DO DOCUMENTO                                                                                                    |                                                                                                    | Documento" com o códig<br>PROPOSTAS, ESTUDOS<br>PROGRAMAS, RELATÓR<br>() ″.                                                                                                    | go "022.1<br>5, EDIT <i>I</i><br>RIOS FIN                                                           |
| Observaçõ<br>Tipo do Documen                                                                                                    | es:<br>(700 caracteres/0 digitados)<br>DADOS DO DOCUMENTO<br>to: * FORMULÁRIO DE SOLICITAÇÃO DO PROQUALI                                                                                                    |                                                                                                    | Documento" com o códig<br>PROPOSTAS, ESTUDOS<br>PROGRAMAS, RELATÓR<br>() ".                                                                                                    | go " <b>022.1</b><br>5, EDIT <i>I</i><br>RIOS FIN                                                   |
| Observaçõ<br>Tipo do Documen                                                                                                    | es:<br>(700 caracteres/0 digitados)<br>DADOS DO DOCUMENTO<br>nto: * FORMULÁRIO DE SOLICITAÇÃO DO PROQUALI<br>(1) Esse tipo de documento exige um mínimo de 2 assinantes.                                                                                                    |                                                                                                    | Documento" com o códig<br>PROPOSTAS, ESTUDOS<br>PROGRAMAS, RELATÓR<br>() ".                                                                                                    | go "022.1<br>S, EDIT#<br>RIOS FIN                                                                   |
| Observaçõ<br>Tipo do Documen<br>Assunto do Documen                                                                                                    | es:<br>(700 caracteres/0 digitados)<br>DADOS DO DOCUMENTO<br>ito: * FORMULÁRIO DE SOLICITAÇÃO DO PROQUALI<br>Esse tipo de documento exige um mínimo de 2 assinantes.<br>ito: * 022.11 - PROPOSTAS, ESTUDOS, EDITAIS, PROGRAMAS,                                                                                                    | RELATÓRIOS FINAIS, EXEM                                                                                                    | Documento" com o códig<br>PROPOSTAS, ESTUDOS<br>PROGRAMAS, RELATÓR<br>() ".                                                                                                    | go "022.1<br>S, EDITA<br>RIOS FIN                                                                   |
| Observaçõ<br>Tipo do Documen<br>Assunto do Documen<br>Natureza do Documen                                                                                                    | es:<br>(700 caracteres/0 digitados)<br>DADOS DO DOCUMENTO<br>ito: * FORMULÁRIO DE SOLICITAÇÃO DO PROQUALI<br>Sese tipo de documento exige um mínimo de 2 assinantes.<br>ito: * 022.11 - PROPOSTAS, ESTUDOS, EDITAIS, PROGRAMAS,<br>nto: * RESTRITO V                                                                                                    | RELATÓRIOS FINAIS, EXEM                                                                                                    | Documento" com o códi<br>PROPOSTAS, ESTUDOS<br>PROGRAMAS, RELATÓR<br>() ".                                                                                                    | go "022.1<br>5, EDITA<br>RIOS FIN                                                                   |
| Observaçõ<br>Tipo do Documer<br>Assunto do Documer<br>Natureza do Documer                                                                                                    | es:<br>(700 caracteres/0 digitados)<br>DADOS DO DOCUMENTO<br>ito: * FORMULÁRIO DE SOLICITAÇÃO DO PROQUALI<br>Sese tipo de documento exige um mínimo de 2 assinantes.<br>ito: * 022.11 - PROPOSTAS, ESTUDOS, EDITAIS, PROGRAMAS,<br>nto: * RESTRITO<br>RESTRITO<br>RESTRITO<br>Restrito: cujo teor não deve ser do conhecimento do<br>pelas unidades nas quais são tramitados, interessado                                                                                                    | RELATÓRIOS FINAIS, EXEM<br>o público em geral, sendo ar<br>os e assinantes.                                                                                                    | Documento" com o códig<br>PROPOSTAS, ESTUDOS<br>PROGRAMAS, RELATÓR<br>() ".                                                                                                    | go "022.1<br>S, EDITA<br>RIOS FIN                                                                   |
| Observaçõ<br>Tipo do Documen<br>Assunto do Documen<br>Natureza do Documen<br>Hipótese Le                                                                                                    | es:<br>(700 caracteres/0 digitados)<br>DADOS DO DOCUMENTO<br>to: * FORMULÁRIO DE SOLICITAÇÃO DO PROQUALI<br>CESE tipo de documento exige um mínimo de 2 assinantes.<br>to: * 022.11 - PROPOSTAS, ESTUDOS, EDITAIS, PROGRAMAS,<br>nto: * RESTRITO V<br>RESTRITO V<br>RESTRITO V<br>RESTRITO V<br>INFORMAÃŞÃEO PESSOAL (Art. 31 da Lei nú 12.527/20                                                                                                    | RELATÓRIOS FINAIS, EXEM<br>o público em geral, sendo ar<br>os e assinantes.                                                                                                    | Documento" com o códig<br>PROPOSTAS, ESTUDOS<br>PROGRAMAS, RELATÓR<br>() ".                                                                                                    | go "022.1<br>S, EDITA<br>RIOS FIN                                                                   |
| Observaçõ<br>Tipo do Documer<br>Assunto do Documer<br>Natureza do Documer<br>Hipótese Le<br>Assunto Detalha                                                                                                    | es:<br>(700 caracteres/0 digitados)<br>DADOS DO DOCUMENTO<br>ito: * FORMULÁRIO DE SOLICITAÇÃO DO PROQUALI<br>Sese tipo de documento exige um mínimo de 2 assinantes.<br>ito: * 022.11 - PROPOSTAS, ESTUDOS, EDITAIS, PROGRAMAS,<br>nto: * RESTRITO<br>RESTRITO<br>RESTRITO<br>RESTRITO<br>RESTRITO<br>RESTRITO<br>RESTRITO<br>RESTRITO<br>RESTRITO<br>RESTRITO<br>RESTRITO<br>RESTRITO<br>RESTRITO<br>RESTRITO<br>Contention deve ser do conhecimento de<br>pelas unidades nas quais são tramitados, interessado<br>gal: * INFORMAÂŞÃEO PESSOAL (Art. 31 da Lei nú 12.527/20<br>do:                                                                                                    | RELATÓRIOS FINAIS, EXEM<br>o público em geral, sendo ar<br>os e assinantes.                                                                                                    | Documento" com o códig<br>PROPOSTAS, ESTUDOS<br>PROGRAMAS, RELATÓR<br>() ".                                                                                                    | go "022.1<br>5, EDITA<br>RIOS FIN                                                                   |
| Observaçõ<br>Tipo do Documer<br>Assunto do Documer<br>Natureza do Documer<br>Hipótese Le<br>Assunto Detalha                                                                                                    | es:<br>(700 caracteres/0 digitados)<br>DADOS DO DOCUMENTO<br>ito: * FORMULÁRIO DE SOLICITAÇÃO DO PROQUALI<br>() Esse tipo de documento exige um mínimo de 2 assinantes.<br>ito: * [022.11 - PROPOSTAS, ESTUDOS, EDITAIS, PROGRAMAS,<br>nto: * [RESTRITO v]<br>() RESTRITO v]<br>() Restrito: cujo teor não deve ser do conhecimento do<br>pelas unidades nas quais são tramitados, interessado<br>gal: * [INFORMAĂ§Ă£O PESSOAL (Art. 31 da Lei nú 12.527/20<br>do:<br>(1000 caracteres/0 digitados)                                                                                                    | RELATÓRIOS FINAIS, EXEM<br>o público em geral, sendo ar<br>os e assinantes.<br>(11)<br><b>5. Classifiq</b>                                                                                                    | Documento" com o códig<br>PROPOSTAS, ESTUDOS<br>PROGRAMAS, RELATÓR<br>() ".<br>IPLARES ÚNICOS D<br>ressados apenas                                                                                                    | go "022.1<br>S, EDIT/<br>RIOS FIN                                                                   |
| Observaçõ<br>Tipo do Documer<br>Assunto do Documer<br>Natureza do Documer<br>Hipótese Le<br>Assunto Detalha                                                                                                    | es:<br>(700 caracteres/0 digitados)<br>DADOS DO DOCUMENTO<br>to: * FORMULÁRIO DE SOLICITAÇÃO DO PROQUALI<br>Esse tipo de documento exige um mínimo de 2 assinantes.<br>to: * 022.11 - PROPOSTAS, ESTUDOS, EDITAIS, PROGRAMAS,<br>nto: * RESTRITO                                                                                                    | RELATÓRIOS FINAIS, EXEM<br>o público em geral, sendo ar<br>os e assinantes.<br>(11)<br><b>5.</b> Classifiqu<br>como " <b>RES</b>                                                                                                    | Documento" com o códig<br>PROPOSTAS, ESTUDOS<br>PROGRAMAS, RELATÓR<br>() ".<br>IPLARES ÚNICOS D<br>cessados apenas                                                                                                    | go "022.1<br>S, EDITA<br>RIOS FIN.<br>umento"<br>e Legal",                                          |
| Observaçõ<br>Tipo do Documer<br>Assunto do Documer<br>Natureza do Documer<br>Hipótese Le<br>Assunto Detalha<br>Observaçõ                                                                                            | es: (700 caracteres/0 digitados)  DADOS DO DOCUMENTO to: * FORMULÁRIO DE SOLICITAÇÃO DO PROQUALI  Sese tipo de documento exige um mínimo de 2 assinantes. to: * 022.11 - PROPOSTAS, ESTUDOS, EDITAIS, PROGRAMAS, nto: * RESTRITO  Restrito: cujo teor não deve ser do conhecimento de pelas unidades nas quais são tramitados, interessado gal: * INFORMAçÃEO PESSOAL (Art. 31 da Lei nú 12.527/20 do: (1000 caracteres/0 digitados)                                                                                                    | RELATÓRIOS FINAIS, EXEM<br>o público em geral, sendo au<br>os e assinantes.<br>(11)<br><b>5.</b> Classifiqu<br>como "RES<br>preencha                                                                                                    | Documento" com o códig<br>PROPOSTAS, ESTUDOS<br>PROGRAMAS, RELATÓR<br>() ".<br>IPLARES ÚNICOS D<br>ressados apenas                                                                                                    | umento"<br>ELEGAL                                                                                   |
| Observaçõ<br>Tipo do Documer<br>Assunto do Documer<br>Natureza do Documer<br>Hipótese Le<br>Assunto Detalha<br>Observaçõ                                                                                            | es:<br>(700 caracteres/0 digitados)<br>DADOS DO DOCUMENTO<br>to: * FORMULÁRIO DE SOLICITAÇÃO DO PROQUALI<br>Esse tipo de documento exige um mínimo de 2 assinantes.<br>to: * 022.11 - PROPOSTAS, ESTUDOS, EDITAIS, PROGRAMAS,<br>nto: * RESTRITO v<br>RESTRITO v<br>RESTRITO v<br>RESTRITO v<br>(1000 caracteres/0 digitados)<br>(700 caracteres/0 digitados)                                                                                                    | e assinantes.<br>5. Classifiques<br>como "RES<br>preencha<br>(Art. 31 da l                                                                                                    | Documento" com o códig<br>PROPOSTAS, ESTUDOS<br>PROGRAMAS, RELATÓR<br>() ".<br>IPLARES ÚNICOS D<br>Lessados apenas<br>Les a "Natureza do Doc<br>STRITO". Na "Hipótese<br>como "INFORMAÇÃO<br>Lei n° 12.527/2011)".                                                                                            | go "022.1<br>S, EDIT/<br>RIOS FIN                                                                   |
| Observaçõ<br>Tipo do Documer<br>Assunto do Documer<br>Natureza do Documer<br>Hipótese Le<br>Assunto Detalha<br>Observaçõ                                                                                            | es:<br>(700 caracteres/0 digitados)<br>DADOS DO DOCUMENTO<br>ito: * FORMULÁRIO DE SOLICITAÇÃO DO PROQUALI<br>Sese tipo de documento exige um mínimo de 2 assinantes.<br>ito: * 022.11 - PROPOSTAS, ESTUDOS, EDITAIS, PROGRAMAS,<br>nto: * RESTRITO<br>RESTRITO<br>RESTRITO<br>RESTRITO<br>(1000 caracteres/0 digitados)<br>ies:<br>(700 caracteres/0 digitados)<br>DADOS DO DOCUMENTO                                                                                                    | RELATÓRIOS FINAIS, EXEM<br>o público em geral, sendo ar<br>os e assinantes.<br>(11)<br><b>5.</b> Classifiqu<br>como "RES<br>preencha<br>(Art. 31 da l                                                                                                    | Documento" com o códig<br>PROPOSTAS, ESTUDOS<br>PROGRAMAS, RELATÓR<br>() ".<br>IPLARES ÚNICOS D<br>ressados apenas                                                                                                    | go "022.1<br>5, EDIT/<br>RIOS FIN<br>2 Legal",<br>PESSOAL                                           |
| Observaçõ<br>Tipo do Documer<br>Assunto do Documer<br>Natureza do Documer<br>Hipótese Le<br>Assunto Detalha<br>Observaçõ                                                                                            | es:<br>(700 caracteres/0 digitados)<br>DADOS DO DOCUMENTO<br>ito: * FORMULÁRIO DE SOLICITAÇÃO DO PROQUALI<br>Caracteres de documento exige um mínimo de 2 assinantes.<br>ito: * 022.11 - PROPOSTAS, ESTUDOS, EDITAIS, PROGRAMAS,<br>ito: * RESTRITO                                                                                                    | e assinantes.<br>5. Classifiques<br>como "RES<br>preencha<br>(Art. 31 da l                                                                                                    | Documento" com o códig<br>PROPOSTAS, ESTUDOS<br>PROGRAMAS, RELATÓR<br>() ".<br>IPLARES ÚNICOS D<br>cessados apenas<br>ue a "Natureza do Doc<br>STRITO". Na "Hipótese<br>como "INFORMAÇÃO<br>Lei n° 12.527/2011)".                                                                                             | go "022.1<br>S, EDIT/<br>RIOS FIN                                                                   |
| Observaçõ<br>Tipo do Documer<br>Assunto do Documer<br>Natureza do Documer<br>Hipótese Le<br>Assunto Detalha<br>Observaçõ                                                                                            | es:<br>(700 caracteres/0 digitados)<br>DADOS DO DOCUMENTO<br>ito: * FORMULÁRIO DE SOLICITAÇÃO DO PROQUALI<br>CESE tipo de documento exige um mínimo de 2 assinantes.<br>ito: * 022.11 - PROPOSTAS, ESTUDOS, EDITAIS, PROGRAMAS,<br>nto: * RESTRITO<br>RESTRITO<br>RESTRITO<br>RESTRITO<br>RESTRITO<br>(700 caracteres/0 digitados)<br>DADOS DO DOCUMENTO<br>to: * FORMULÁRIO DE SOLICITAÇÃO DO PROQUALI<br>Esse tipo de documento exige um mínimo de 2 assinantes.                                                                                                    | RELATÓRIOS FINAIS, EXEM<br>o público em geral, sendo au<br>os e assinantes.<br>(11)<br><b>5.</b> Classifiqu<br>como " <b>RES</b><br>preencha o<br>( <b>Art. 31 da</b> l                                                                                                    | Documento" com o códig<br>PROPOSTAS, ESTUDOS<br>PROGRAMAS, RELATÓR<br>() ".<br>IPLARES ÚNICOS D<br>cessados apenas<br>v<br>Ue a "Natureza do Doc<br>STRITO". Na "Hipótese<br>como "INFORMAÇÃO<br>Lei nº 12.527/2011)".<br>6. Em "Assunto                                                                      | go "022.1<br>S, EDITA<br>RIOS FIN.<br>umento"<br>e Legal",<br>PESSOAL                               |
| Observaçõ<br>Tipo do Documer<br>Assunto do Documer<br>Natureza do Documer<br>Hipótese Le<br>Assunto Detalha<br>Observaçõ<br>Tipo do Documer<br>Assunto do Documer                                                   | es: (700 caracteres/0 digitados)  DADOS DO DOCUMENTO  to: * FORMULÁRIO DE SOLICITAÇÃO DO PROQUALI  Caracteres/0 documento exige um mínimo de 2 assinantes.  to: * 022.11 - PROPOSTAS, ESTUDOS, EDITAIS, PROGRAMAS,  nto: * RESTRITO  Restrito: cujo teor não deve ser do conhecimento do pelas unidades nas quais são tramitados, interessado gal: * [INFORMAĂŞĂ£O PESSOAL (Art. 31 da Lei nú 12.527/20 do: (1000 caracteres/0 digitados)  (700 caracteres/0 digitados)  to: * FORMULÁRIO DE SOLICITAÇÃO DO PROQUALI  Compos Do Documento  Esse tipo de documento exige um mínimo de 2 assinantes.  to: * 022.11 - PROPOSTAS, ESTUDOS, EDITAIS, PROGRAMAS,                                                                                                    | RELATÓRIOS FINAIS, EXEM<br>o público em geral, sendo ar<br>os e assinantes.<br>(11)<br><b>5.</b> Classifiqu<br>como "RES<br>preencha o<br>(Art. 31 da la                                                                                                    | Documento" com o códig<br>PROPOSTAS, ESTUDOS<br>PROGRAMAS, RELATÓR<br>() ".                                                                                                    | go "022.1<br>S, EDITA<br>RIOS FIN.<br>Legal",<br>PESSOAL<br>Detalha<br>a imag                       |
| Observaçõ<br>Tipo do Documer<br>Assunto do Documer<br>Natureza do Documer<br>Hipótese Le<br>Assunto Detalha<br>Observaçõ<br>Tipo do Document<br>Assunto do Document<br>Natureza do Document                         | es: (700 caracteres/0 digitados)  (700 caracteres/0 digitados) | RELATÓRIOS FINAIS, EXEM<br>o público em geral, sendo ar<br>os e assinantes.<br>(11)<br><b>5.</b> Classifiqu<br>como "RES<br>preencha o<br>(Art. 31 da l<br>RELATÓRIOS FINAIS, EXEM                                                                                            | Documento" com o códig<br>PROPOSTAS, ESTUDOS<br>PROGRAMAS, RELATÓR<br>() ".<br>IPLARES ÚNICOS D<br>cessados apenas<br>cue a "Natureza do Doc<br>STRITO". Na "Hipótese<br>como "INFORMAÇÃO<br>Lei nº 12.527/2011)".<br>6. Em "Assunto<br>preencha conforme<br>substituindo apenas                              | go "022.1<br>S, EDIT/<br>RIOS FIN<br>E Legal",<br>PESSOAL                                           |
| Observaçõ<br>Tipo do Documer<br>Assunto do Documer<br>Natureza do Documer<br>Hipótese Le<br>Assunto Detalha<br>Observaçõ<br>Tipo do Documer<br>Natureza do Documer<br>Natureza do Documer                           | es: (700 caracteres/0 digitados)  DADOS DO DOCUMENTO  to: * FORMULÁRIO DE SOLICITAÇÃO DO PROQUALI  CESE tipo de documento exige um mínimo de 2 assinantes.  to: * 022.11 - PROPOSTAS, ESTUDOS, EDITAIS, PROGRAMAS,  nto: * RESTRITO  Restrito: cujo teor não deve ser do conhecimento de pelas unidades nas quais são tramitados, interessado  gal: * INFORMAÂŞÃ£O PESSOAL (Art. 31 da Lei nú 12.527/20  do: (1000 caracteres/0 digitados)  (1000 caracteres/0 digitados)  to: * FORMULÁRIO DE SOLICITAÇÃO DO PROQUALI  CESE tipo de documento exige um mínimo de 2 assinantes.  to: * [022.11 - PROPOSTAS, ESTUDOS, EDITAIS, PROGRAMAS, nto: * RESTRITO   RESTRITO    RESTRITO    RESTRITO    RESTRITO    RESTRITO    RESTRITO    RESTRITO    RESTRITO    RESTRITO    RESTRITO    RESTRITO    RESTRITO    RESTRITO    RESTRITO     RESTRITO     RESTRITO     RESTRITO     RESTRITO     RESTRITO      RESTRITO      RESTRITO      RESTRITO      RESTRITO       RESTRITO       RESTRITO        RESTRITO           RESTRITO                | RELATÓRIOS FINAIS, EXEM<br>o público em geral, sendo ao<br>os e assinantes.<br>(11)<br><b>5.</b> Classifiqu<br>como "RES<br>preencha o<br>(Art. 31 da la<br>RELATÓRIOS FINAIS, EXEM<br>o público em geral, sendo ao<br>os e assinantes.                                       | Documento" com o códig<br>PROPOSTAS, ESTUDOS<br>PROGRAMAS, RELATÓR<br>() ".                                                                                                    | go "022.1<br>S, EDIT/<br>RIOS FIN<br>umento"<br>e Legal",<br>PESSOAL<br>Detalha<br>a imag<br>o nome |
| Observaçõ<br>Tipo do Documer<br>Assunto do Documer<br>Natureza do Documer<br>Hipótese Le<br>Assunto Detalha<br>Observaçõ<br>Tipo do Documer<br>Natureza do Documer<br>Natureza do Documer<br>Hipótese Leg           | es: (700 caracteres/0 digitados)  DADOS DO DOCUMENTO  to: * FORMULÁRIO DE SOLICITAÇÃO DO PROQUALI  C Esse tipo de documento exige um mínimo de 2 assinantes.  to: * 022.11 - PROPOSTAS, ESTUDOS, EDITAIS, PROGRAMAS,  nto: * RESTRITO  Restrito: cujo teor não deve ser do conhecimento de pelas unidades nas quais são tramitados, interessado gal: * INFORMAĂŞĂEO PESSOAL (Art. 31 da Lei nú 12.527/20  do: (1000 caracteres/0 digitados)  C DADOS DO DOCUMENTO  to: * FORMULÁRIO DE SOLICITAÇÃO DO PROQUALI  C SESE tipo de documento exige um mínimo de 2 assinantes.  to: * 022.11 - PROPOSTAS, ESTUDOS, EDITAIS, PROGRAMAS,  to: * FORMULÁRIO DE SOLICITAÇÃO DO PROQUALI  C SESE tipo de documento exige um mínimo de 2 assinantes.  to: * 022.11 - PROPOSTAS, ESTUDOS, EDITAIS, PROGRAMAS,  to: * RESTRITO   C Restrito: cujo teor não deve ser do conhecimento de pelas unidades nas quais são tramitados, interessado gal: * INFORMAĂŞÃEO PESSOAL (Art. 31 da Lei nú 12.527/20                                                                                                    | RELATÓRIOS FINAIS, EXEM<br>o público em geral, sendo ar<br>os e assinantes.<br>(11)<br><b>5.</b> Classifiqu<br>como "RES<br>preencha o<br>(Art. 31 da l<br>RELATÓRIOS FINAIS, EXEM<br>o público em geral, sendo ac<br>os e assinantes.<br>(1)                                 | Documento" com o códig<br>PROPOSTAS, ESTUDOS<br>PROGRAMAS, RELATÓR<br>() ".<br>IPLARES ÚNICOS D<br>ressados apenas<br>v<br>ue a "Natureza do Doc<br>STRITO". Na "Hipótese<br>como "INFORMAÇÃO<br>Lei n° 12.527/2011)".<br>6. Em "Assunto<br>preencha conforme<br>substituindo apenas<br>servidor interessado. | go "022.1<br>S, EDIT/<br>RIOS FIN<br>Legal",<br>PESSOAL<br>Detalha<br>a imag<br>o nome              |
| Observaçõ<br>Tipo do Documer<br>Assunto do Documer<br>Natureza do Documer<br>Hipótese Le<br>Assunto Detalha<br>Observaçõ<br>Tipo do Document<br>Assunto do Document<br>Natureza do Document<br>Natureza do Document | es:<br>(700 caracteres/0 digitados)<br>DADOS DO DOCUMENTO<br>ito: * FORMULÁRIO DE SOLICITAÇÃO DO PROQUALI<br>Caracteres/0 do edocumento exige um mínimo de 2 assinantes.<br>ito: * (022.11 - PROPOSTAS, ESTUDOS, EDITAIS, PROGRAMAS,<br>nto: * RESTRITO V<br>Restrito: cujo teor não deve ser do conhecimento do<br>pelas unidades nas quais são tramitados, interessado<br>gal: * INFORMAĂŞĂEO PESSOAL (Art. 31 da Lei nú 12.527/20<br>do:<br>(1000 caracteres/0 digitados)<br>(1000 caracteres/0 digitados)<br>COMULÁRIO DE SOLICITAÇÃO DO PROQUALI<br>Caracteres/0 digitados)<br>to: * FORMULÁRIO DE SOLICITAÇÃO DO PROQUALI<br>Caracteres/0 digitados, ESTUDOS, EDITAIS, PROGRAMAS,<br>ito: * RESTRITO V<br>Restrito: cujo teor não deve ser do conhecimento do<br>pelas unidades nas quais são tramitados, interessado<br>gal: * INFORMAĂŞĂEO PESSOAL (Art. 31 da Lei nú 12.527/20<br>do: Formulário de Solicitação do Programa de Auxílio a Qualifi                                                                                                    | RELATÓRIOS FINAIS, EXEM<br>o público em geral, sendo ar<br>os e assinantes.<br>(11)<br><b>5.</b> Classifiqu<br>como "RES<br>preencha o<br>(Art. 31 da l<br>RELATÓRIOS FINAIS, EXEM<br>o público em geral, sendo ac<br>is e assinantes.<br>(11)<br>cação do servidor Diogo Jún | Documento" com o códig<br>PROPOSTAS, ESTUDOS<br>PROGRAMAS, RELATÓR<br>() ".<br>IPLARES ÚNICOS D<br>ressados apenas<br>v<br>ue a "Natureza do Doc<br>STRITO". Na "Hipótese<br>como "INFORMAÇÃO<br>Lei nº 12.527/2011)".<br>6. Em "Assunto<br>preencha conforme<br>substituindo apenas<br>servidor interessado. | go "022.1<br>S, EDIT/<br>RIOS FIN<br>e Legal",<br>PESSOAL<br>Detalha<br>a imag<br>o nome            |

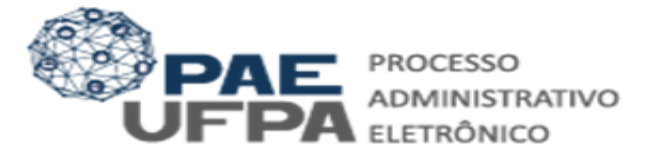

| DADOS DO DOCUMENTO                                                                                                    |                                       |                       |
|----------------------------------------------------------------------------------------------------|---------------------------------------|-----------------------|
| Tipo do Documento: * FORMULÁRIO DE SOLICITAÇÃO DO PROQUALI                                                                                   |                                       |                       |
| 🔥 Esse tipo de documento exige um mínimo de 2 assinantes.                                                                                    |                                       |                       |
| Assunto do Documento: * 022.11 - PROPOSTAS, ESTUDOS, EDITAIS, PROGRAMAS, RELATÓRIOS FINAIS,                                                  | EXEMPLARES ÚNICOS D                   |                       |
| Natureza do Documento: * RESTRITO 🔹                                                                                                    |                                       |                       |
| Restrito: cujo teor não deve ser do conhecimento do público em geral, se pelas unidades nas quais são tramitados, interessados e assinantes. | ndo acessados apenas                  |                       |
| Hipótese Legal: \star INFORMAçãO PESSOAL (Art. 31 da Lei nº 12.527/2011)                                                                     | 7 Selecione "Escreve                  | r Documento"          |
| Assunto Detalhado: Formulário de Solicitação do Programa de Auxílio a Qualificação do servidor Dic                                           | 7. Selecione Escreve                  | i Documento .         |
| (1000 caracteres/0 digitados)                                                                                                    | 8. Em seguida                         | a, selecione          |
| Observações:                                                                                                    | "CARREGAR MODE<br>atualizar a página. | L <b>O</b> " e espere |
| (700 caracteres (0 digitados)                                                                                                    |                                       |                       |
| Forma do Docomento: * 🔿 Documento Físico 💿 Escrever Documento 🔗 Anexar Documento Dic                                                         | ital                                  |                       |
| ESCREVER DOCUMENTO                                                                                                    |                                       |                       |
| CARREGAR MODELO CARREGAR MODELO UNIDADE                                                                                                    |                                       |                       |

| CARREGAR MODELO CARREGAR MODELO UNIDADE                          |                                   |
|------------------------------------------------------------------|-----------------------------------|
| Arquivo ▼ Editar ▼ Inserir ▼ Visualizar ▼ Formatar ▼ Tabela ▼    |                                   |
| $\begin{array}{c c c c c c c c c c c c c c c c c c c $           | Um modelo de documento será       |
| DADOS FUNCIONAIS                                                 | servidor, porém alguns dados já   |
| Nome Completo: DIOGO JUNIOR SILVA BARROS                         | serão carregados automaticamente. |
| Data de Nascimento: / /                                          |                                   |
| Matrícula SIAPE: 2909400                                         |                                   |
| Categoria Funcional:                                             |                                   |
| Cargo:                                                           |                                   |
| Unidade de Lotação:                                              |                                   |
| E-mail:                                                          |                                   |
| DADOS DO CURSO                                                   |                                   |
| Modalidade do PROQUALI: ( ) Graduação ( ) Mestrado ( ) Doutorado |                                   |
| Nome do Curso:                                                   |                                   |
| Instituição Promotora:                                           |                                   |
| UF/Cidade:                                                       |                                   |
| Data de Início: / / Previsão de término: / /                     |                                   |
| TERMO DE COMPROMISSO                                             |                                   |

**Observação:** Verifique cuidadosamente o termo de compromisso e se todos os dados necessários estão preenchidos antes de finalizar o documento.

|                             | <b>~</b>            |                     |  |
|-----------------------------|---------------------|---------------------|--|
|                             | : Remover Assinante |                     |  |
| ASSINANTES DO DOCUMENTO 🔹   |                     | Adicionar Assinante |  |
| # Assinante                 | Unidade             |                     |  |
| Nenhum Assinante Adicionado |                     |                     |  |

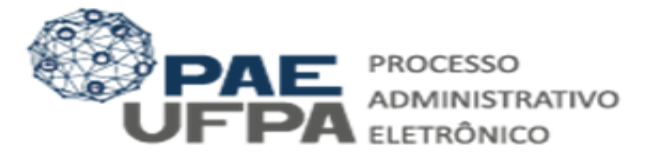

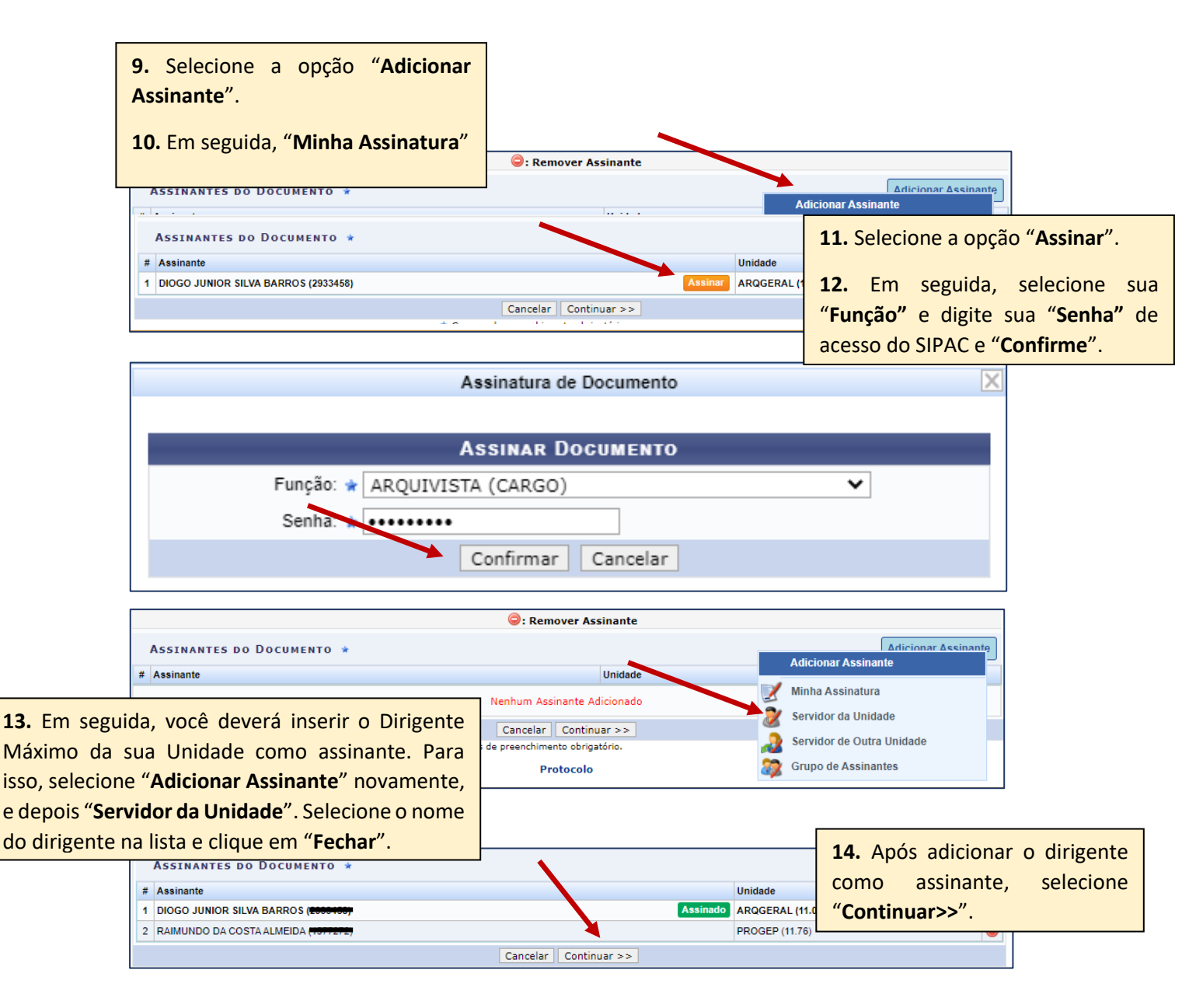

Observação: Orientações de como sua chefia deve proceder para assinar um

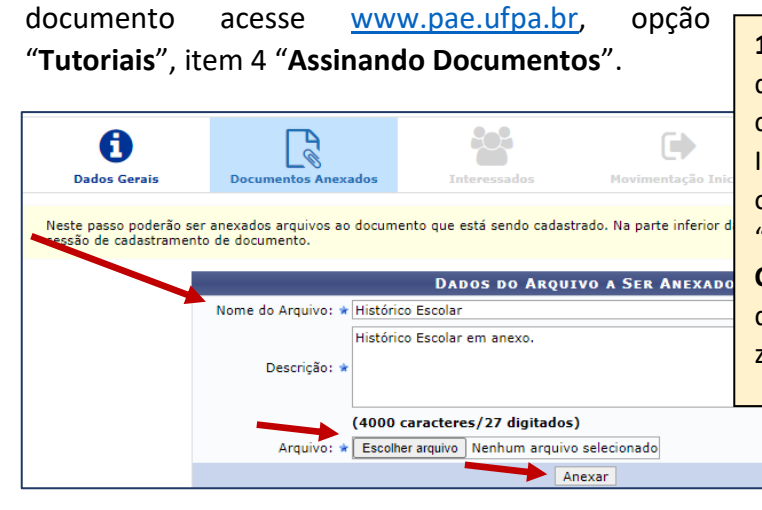

15. Agora é o momento de colocar os anexos do requerimento, conforme tela ao lado. Para concluir cada anexação, clique em "Anexar". Insira os anexos na seguinte ordem: primeiro o "Comprovante de Matrícula", depois o "Histórico Escolar" e depois os "Anexos Comprobatórios" (os anexos comprobatórios devem ser compactados em um único arquivo zipado).

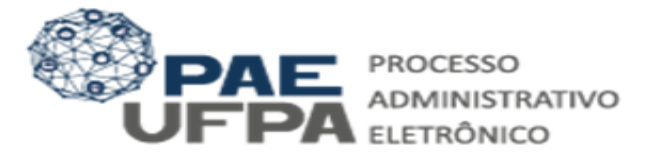

|                   | DADOS DO ARQUIVO A SER ANEXADO         Cada anexo deverá en listagem, conforme tela a |                           |  |
|-------------------|---------------------------------------------------------------------------------------|---------------------------|--|
|                   | Descrição: *                                                                          |                           |  |
|                   | (4000 caracteres/0 digitados)                                                         |                           |  |
|                   | Arquivo: * Escolher arquivo Nenhum arquivo selecionado                                |                           |  |
|                   | Anexar                                                                                |                           |  |
|                   | 🔍: Visualizar Arquivo 🛛 🗃: Excluir Documer                                            | nto                       |  |
|                   | ARQUIVOS ANEXADOS AO DOCUMENTO                                                        |                           |  |
| Nome do Arquivo   | Descrição                                                                             | Arquivo                   |  |
| Histórico Escolar | Histórico Escolar em anexo.                                                           | Histórico Escolar.pdf 🔍 🧕 |  |
|                   | << Voltar Cancelar Continuar >>                                                       |                           |  |

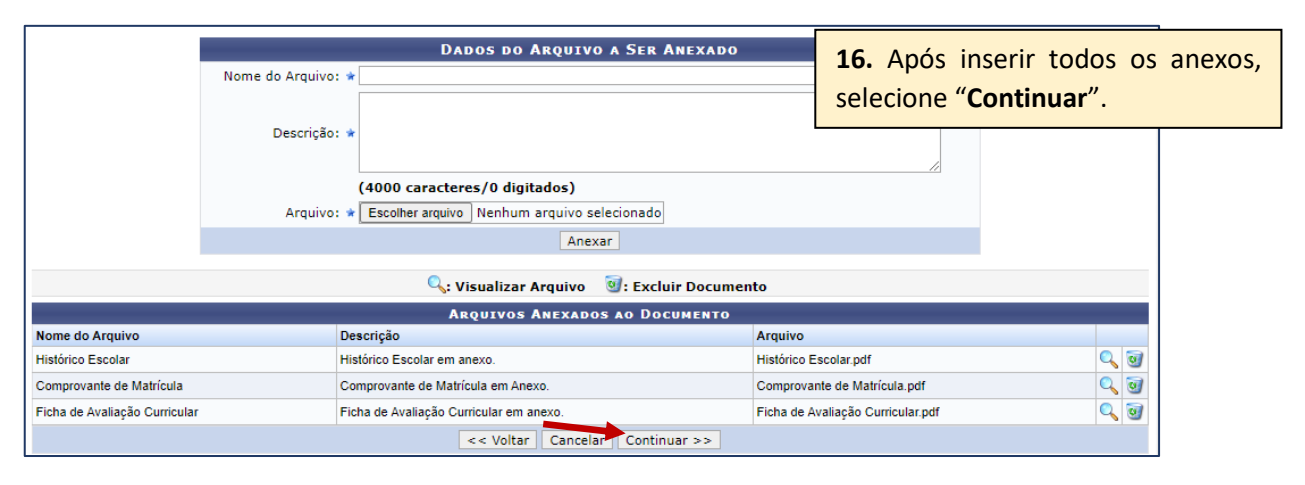

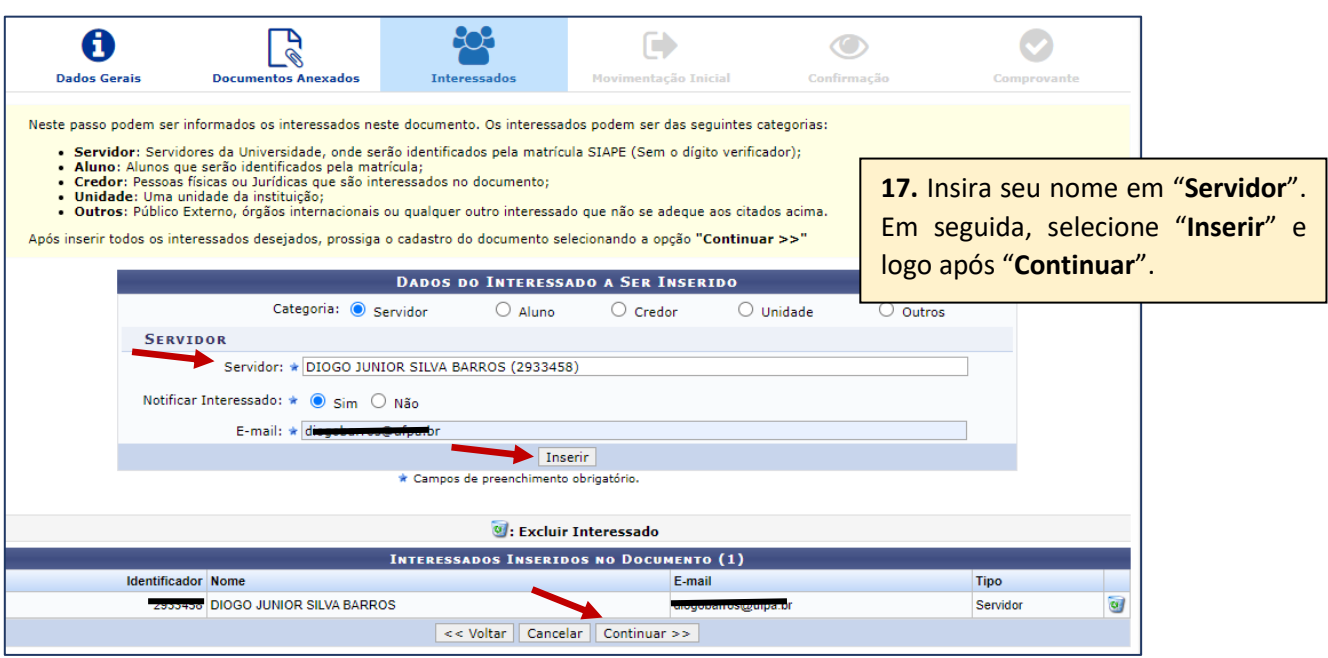

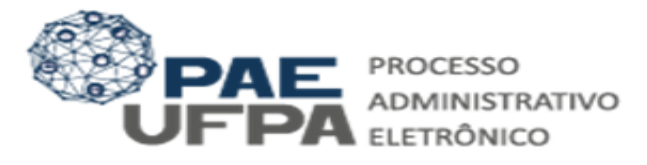

#### 3. Movimentar o Documento.

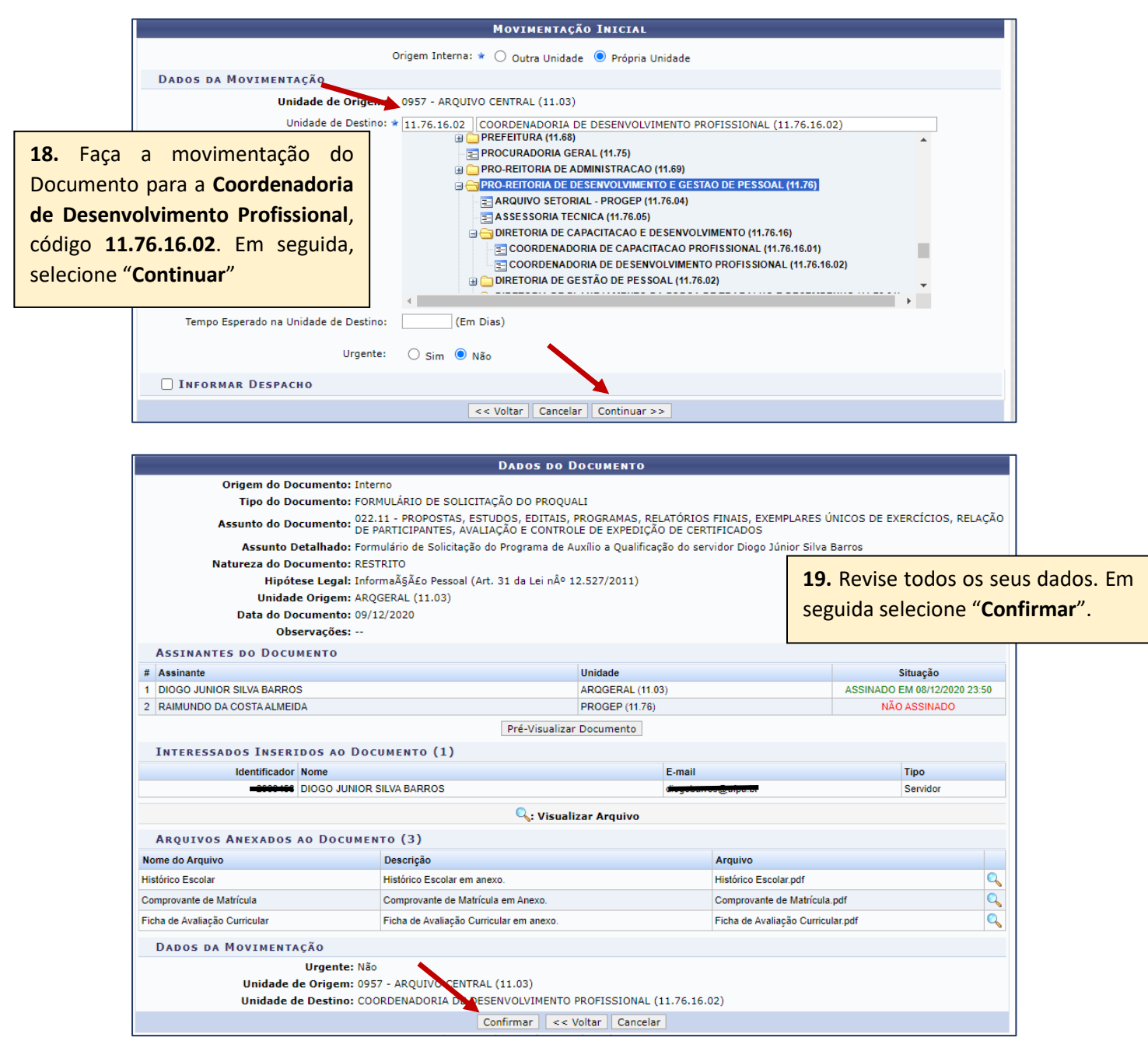

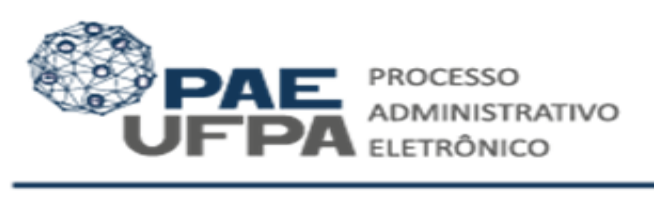

| Número: 3/2020         Protocols: 32073.014920/2020-17         Origem do Documento: Interno:         Ans: 2020         Tipo do Documento: FORMULÁRIO DE SOLICITAÇÃO DO PROQUALI         Assunto do Documento: FORMULÁRIO DE SOLICITAÇÃO DO PROQUALI         Assunto do Documento: FORMULÁRIO DE SOLICITAÇÃO DO PROQUALI         Assunto do Documento: FORMULÁRIO DE SOLICITAÇÃO DO PROQUALI         Natureza do Documento: RESTRITO         Natureza do Documento: RESTRITO         Natureza do Documento: RESTRITO         Mained De Calladação do Programa de Auxílio a Qualificação do servi         Natureza do Documento: RESTRITO         Mainesa do Documento: RESTRITO         Diservação do Documento: 09/12/2020         Diservação do Pocumento (3)         Assinantes Do Documento (3)         Areguivo         Histórico Escolar do Arguivo         Histórico Escolar pdf         Comprovante de Matrícula en Anexo.         Ficha de Avaligão Curricular em anexo.         Ficha de Avaligão Curricular em anexo.         Ficha de Avaligão Curricular em anexo.         Ficha de Avaligão Curicular em anexo.                                                                                                    | Dados do Documento                                                                                                    |                                                   |                              |                                       |             |  |
|----------------------------------------------------------------------------------------------------|----------------------------------------------------------------------------------------------------|---------------------------------------------------|------------------------------|---------------------------------------|-------------|--|
| Protocole: 23073.014920/2020-17<br>Origem do Documento: Interno<br>Ane: 2020<br>Tipo do Documento: FORMULÁRIO DE SOLICITAÇÃO DO PROQUALI<br>Assunto do Documento: FORMULÁRIO DE SOLICITAÇÃO DO PROQUALI<br>Assunto do Documento: RETRITO<br>Minterza do Documento: RETRITO<br>Unidade Origem: ARQCERAL (11.03)<br>Data do Documento: 09/12/2020<br>Observações: -<br>ASSINANTES DO DOCUMENTO<br>Assunto Da Coumento: 09/12/2020<br>Observações: -<br>ASSINANTES DO DOCUMENTO<br>Resolution<br>ARQUIVOS ANEXADOS AO DOCUMENTO (3)<br>Nome do Arquivo<br>Histório Desoler<br>Histório Desoler<br>Histório Desoler<br>Histório Desoler<br>Histório Desoler<br>ProdeP(11.76)<br>Arquivo<br>Histório Escoler<br>Comprovante de Matrícula<br>Comprovante de Matrícula<br>Prina de Availação Curricular em anexo.<br>Fiena de Availação Curricular em anexo.<br>Comprovante de Matrícula<br>Dicog JUNIOR SILVA BARROS AO DOCUMENTO (1)<br>Histório Desoler<br>Histório Desoler<br>Histório Desoler<br>Nome do Arquivo<br>Histório Desoler<br>Prina de Availação Curricular em anexo.<br>Fiena de Availação Curricular em anexo.<br>Dicas de Origem: 937 - ARQUIVO CENTRAL (11.03)<br>Unidade de Origem: 937 - ARQUIVO CENTRAL (11.03)<br>Unidade de Destine; COORDENADORIA DE DESENVOLVIMENTO PROFISSIONAL (11.76.16.02)                                                                                                    | Número: 3/2020                                                                                                    |                                                   |                              |                                       |             |  |
| Origem do Documento: Interno       Ano: 2020         Tipo do Documento: FORMULÁRIO DE SOLICITAÇÃO DO PROQUALI       Seu documento foi criado         Assunto do Documento: 022.11- PROPORTAS, ESTUDOS. ESTUDOS. ESTUDOS. ESTUDOS. ESTUDOS. ENTRODE DE EXPEDIÇÃO DE CERTI       Successo. No entanto, só         Assunto Detalhado: Formulário de Solicitação do Programa de Auxilio a Qualificação do servi       Noureação pela unidado         Natureza do Documento: RESTRITO       Hipótese Legal: Informa Ãçãão Pessoal (Art. 31 da Lei não 12.527/2011)       visualizado pela unidado         Unidade Origem: ARQERAL (11.03)       Data do Documento: 09/12/2020       Observações:       destino após a assinatur         Assinante       Unidade       Minidade Origem: ARQERAL (11.03)       PROGEP (11.76)       destino após a assinatur         2       RAIMUNDO DA COSTA ALMEIDA REPOS       PROGEP (11.76)       Arquivo         Hatórico Escolar em anexo.       Hatórico Escolar pel       Ficha de Availação Curricular em anexo.         Ficha de Availação Curricular       Ficha de Availação Curricular em anexo.       Ficha de Availação Curricular pel a       Serviço         Mando Do Coumento (1)       Identificador Nome       Email       Tipo       Serviço         Mando Solar pel       DiOGO JUNIOR SILVA BARROS       DiOGO JUNIOR SILVA BARROS       Serviço         Mando Arquivo       Descrição       Comprovante de Matrícula am Anexo.                                                                                                    | Protocolo: 23073.014920/2020-17                                                                                                    |                                                   |                              |                                       |             |  |
| Ano: 2020       Tipo do Documento: FORMULÁRIO DE SOLICITAÇÃO DO PROQUALI       Seu documento: IOI Criado         Assunto do Documento: PORPULIARIO E SOLICITAÇÃO DO PROQUALI       Seu documento: IOI Criado       Sucesso. No entanto, só         Assunto Detalhado: Formulário de Solicitação do Programa de Auxilio a Qualificação do servi       Natureza do Documento: RESTRITO       Sucesso. No entanto, só         Natureza do Documento: RESTRITO       Unidade Origen: ARQGERAL (11.03)       Data do Documento: (9/12/2020       Observações: -:         Assinante       Unidade       PROGER (11.03)       ARQGERAL (11.03)       Observações: -:         Assinante       Unidade       PROGER (11.76)       Arquivo       Hisórico Escolar pel         I DIOGO JUNICO SILVA BARROS       Descrição       PROGER (11.76)       Arquivo         Nome do Arquivo       Descrição       PROGER (11.76)       Comprovante de Matrícula en Anexo.         Comprovante de Matrícula       Comprovante de Matrícula pel       Ficha de Avaliação Curricular pel       Ficha de Avaliação Curricular pel         Interresados INSERTIDOS AO DOCUMENTO (1)       Interresados INSERTIDOS AO DOCUMENTO (1)       Email       Tipo         Interresados INSERTIDOS AO DOCUMENTO (1)       Urgente: Não       Bervidor       Bervidor         Interresados INSERTIDOS AO DOCUMENTO (1)       Interresados INSERTIDOS AO DOCUMENTO (1)       Bervidor                                                                                                    | Origem do Documento: Interno                                                                                                    |                                                   |                              | Cou dooumonto foi                     | aniada aana |  |
| Tipo do Documento: FORMULARIO DE SOLICITAÇÃO DO PROGRAMAS, RELATÓRIOS F         Assunto do Documento:       022:11 - PROPOSTAS, ESTUDOS, EDITAIS, PROGRAMAS, RELATÓRIOS F         Assunto Detalhado:       DE PARTICIPANTES, AVALIAÇÃO E CONTROLE DE EXPEDIÇÃO DE CERTI         Assunto Detalhado:       Formulário de Solicitação do Programa de Auxilio a Qualificação do servi         Natureza do Documento:       RESTRITO         Hipótese Legal:       Informaçãção Dessoal (Art. 31 da Lei nú 12.527/2011)         Unidade Origem:       ARGGERAL (11.03)         Data do Documento:       09/12/2020         Observações:          Assinate       Unidade         1       DIGO JUNIOR SILVA BARROS         2       RAMUNDO DA COSTA ALMEIDA PERSON         ARQUIVOS ANEXADOS AO DOCUMENTO (3)       PROGEP (11.76)         Arquivo       Hatórico Escolar         Hatórico Escolar       Batáricula em anexo.         Comprovante de Matrícula gão Curricular em anexo.       Ficha de Avaliação Curricular, pdf         IntreRESSADOS INSERIDOS AO DOCUMENTO (1)       Identificado         Identificador       Nome do Arguivo         Hatórico Escolar       Ficha de Avaliação Curricular, pdf         Interessados INSERIDOS AO DOCUMENTO (1)       Identificador         Identificador       Nome do Arguivo                                                                                                    | Ano: 2020                                                                                                    |                                                   |                              | Seu documento foi (                   | chado com   |  |
| Assunto do Documento: 022.11 - PROPOSTAS, ESTUDOS, EDITAS, ENCORAMAS, RELATORIOS F<br>DE PARTICIPANTES, AVALIAÇÃO E CONTROLE DE EXPEDIÇÃO DE CERTI<br>Assunto Detalhado: Formulário de Solicitação do Programa de Auxílio a Qualificação do servi<br>Natureza do Documento: RESTRITO<br>Hipótese Legal: Informaĉãção Pessoal (Art. 31 da Lei n.º 12.527/2011)<br>Unidade Origem: ARGERAL (11.03)<br>Data do Documento: 09/12/2020<br>Observações:<br>ASSINANTES DO DOCUMENTO<br>2 RAIMUNDO DA COSTA ALMEIDA EMPOS<br>2 RAIMUNDO DA COSTA ALMEIDA EMPOS<br>2 RAIMUNDO DA COSTA ALMEIDA EM | Tipo do Documento: FORMULÁRIO DE SOLICITAÇÃO DO PROQUALI                                                                                            |                                                   |                              | <b>.</b>                              |             |  |
| Assunto Detalhado: Formulário de Solicitação do Programa de Auxílio a Qualificação do servi<br>Natureza do Documento: RESTRITO<br>Hipótese Legal: Informa§£o Pessoal (Art. 31 da Lei nº 12.527/2011)<br>Unidade Origem: ARQGERAL (11.03)<br>Data do Documento: 09/12/2020<br>Observações:       visualizado pela unidada<br>destino após a assinatur<br>dirigente máximo da unidada         Assinante       Unidade         1       DOGO JUNIOR SILVA BAROS<br>ARQUIYOS ANEXADOS AO DOCUMENTO (3)       ARQGERAL (11.03)<br>PROGEP (11.76)       destino após a<br>assinatur<br>dirigente máximo da unidada         Nome do Arquivo<br>Histórico Escolar<br>Comprovante de Matrícula<br>Comprovante de Matrícula<br>Comprovante de Matrícula<br>DOGO JUNIOR SILVA BAROS<br>Unidade de Origem: 0957 - ARQUIYO CENTRAL (11.03)<br>Unidade de Origem: 0957 - ARQUIYO CENTRAL (11.03)<br>Unidade de Origem: 0957 - ARQUIYO CENTRAL (11.03)<br>Unidade de Origem: 0957 - ARQUIYO CENTRAL (11.03)                                                                                                    | Assunto do Documento: 022.11 - PROPOSTAS, ESTUDOS, EDITAIS, PROGRAMAS, RELATÓRIOS P<br>DE PARTICIPANTES, AVALIAÇÃO E CONTROLE DE EXPEDIÇÃO DE CERTI |                                                   |                              | sucesso. No entanto                   | , so sera   |  |
| Natureza do Documento: RESTRITO       Hipótese Legal: Informa ÂgÃe Dessoal (Art. 31 da Lei nú 12.527/2011)         Unidade Origem: ARGGERAL (11.03)       Data do Documento: 09/12/2020         Observações:       ASSINANTES DO DOCUMENTO         # Assinante       Unidade         1 DIGGO JUNIOR SILVA BARROS       ARGGERAL (11.03)         2 RAIMUNDO DA COSTAALMEIDA extreme       PROGEP (11.76)         Arquivo Anexados ao Documento (3)       Nome do Arquivo         Histórico Escolar       Histórico Escolar em anexo.         Histórico Escolar       Histórico Escolar em anexo.         Ficha de Avaliação Curricular       Ficha de Avaliação Curricular, pdf         Intreessados INSERIDOS AO DOCUMENTO (1)       E-mail         Interessados INSERIDOS AO DOCUMENTO (1)       E-mail         Unidade de Origem: 0957 - ARQUIVO CENTRAL (11.03)       Unidade de Origem: 0957 - ARQUIVO CENTRAL (11.03)         Unidade de Origem: 0957 - ARQUIVO CENTRAL (11.03)       Unidade de Origem: 0957 - ARQUIVO CENTRAL (11.03)                                                                                                    | Assunto Detalhado: Formulário de Solicitação do Programa de Auxílio a Qualificação do servi                                                         |                                                   |                              | visualizado nolo u                    | alada da    |  |
| Hipótese Legal: InformaçÃO Pessoal (Art. 31 da Lei nú 12.527/2011)         Unidade Origem: ARGERAL (11.03)         Data do Documento: 09/12/2020         Observações:                                                                                                    | Natureza do Documento: REST                                                                                                    | IRITO                                             |                              | visualizado pela ul                   | nidade de   |  |
| Unidade Origem: ARQGERAL (11.03)         Data do Documento: 09/12/2020         Observações:         ASSINATES DO DOCUMENTO         # Assinante       Unidade         1       DIOGO JUNIOR SILVA BARROS         2       RAIMUNDO DA COSTAALMEIDA matematica         2       RAIMUNDO DA COSTAALMEIDA matematica         3       ARQUEVOS ÂNEXADOS AO DOCUMENTO (3)         Nome do Arquivo         Histórico Escolar em anexo.         Histórico Escolar em anexo.         Histórico Escolar em anexo.         Histórico Escolar em anexo.         Comprovante de Matrícula em Anexo.         Comprovante de Matrícula em Anexo.         Comprovante de Matrícula em Anexo.         Comprovante de Matrícula em Anexo.         Ficha de Availação Curricular em anexo.         Histórico Escolar Os Documento (1)         Meeter DioGo JUNIOR SILVA BARROS         Unidade de Origem: 0937 - ARQUIVO CENTRAL (11.03)         Unidade de Origem: 0937 - ARQUIVO CENTRAL (11.03)         Unidade de Origem: 0937 - ARQUIVO CENTRAL (11.03)         Unidade de Destino: COORDEMADORIA DE DESENVOLVIMENTO PROFISSIONAL (11.76.16.02)                                                                                                    | Hipótese Legal: Infor                                                                                                    | mação Pessoal (Art. 31 da Lei nº 12.527/2         | 011)                         |                                       |             |  |
| Data do Documento: 09/12/2020         Observações:         ASSINANTES DO DOCUMENTO         # Assinante         1       DIOGO JUNIOR SILVA BARROS         2       RAIMUNDO DA COSTA ALMEIDA democrante         2       RAIMUNDO DA COSTA ALMEIDA democrante         2       RAIMUNDO DA COSTA ALMEIDA democrante         4       DIOGO JUNIOR SILVA BARROS de DOCUMENTO (3)         ARQUIVOS ANEXADOS AO DOCUMENTO (3)         Nome do Arquivo       Descrição         Histórico Escolar em anexo.         Comprovante de Matrícula       Comprovante de Matrícula and Ficha de Avaliação Curricular em anexo.         Ficha de Avaliação Curricular       Ficha de Avaliação Curricular em anexo.         Interessados Inseritos ao Documento (1)       Identificador         Identificador       Nome         Interessados Inseritos ao Documento (1)       Idio         Identificador       Nome         Uridade de Origen: 0957 - ARQUIVO CENTRAL (11.03)       Unidade de Destino: COORDENADORIA DE DESENVOLVIMENTO PROFISSIONAL (11.76.16.02)                                                                                                    | Unidade Origem: ARQ                                                                                                    | 3ERAL (11.03)                                     |                              | destino após a ass                    | inatura do  |  |
| Observações:         ASSINANTES DO DOCUMENTO         # Assinante       Unidade         1       DIOGO JUNIOR SILVA BAROS         2       RAIMUNDO DA COSTA ALMEIDA PERMEMO         2       RAIMUNDO DA COSTA ALMEIDA PERMEMO         ARQUIVOS ANEXADOS AO DOCUMENTO (3)       PROGEP (11.76)         Nome do Arquivo       Descrição         Histórico Escolar       Histórico Escolar em anexo.         Comprovante de Matrícula       Comprovante de Matrícula em Anexo.         Ficha de Avaliação Curricular       Ficha de Avaliação Curricular em anexo.         Ficha de Avaliação Curricular       Ficha de Avaliação Curricular em anexo.         INTERESSADOS INSERIDOS AO DOCUMENTO (1)       Interessados Curricular, pdf         INTERESSADOS INSERIDOS AO DOCUMENTO (1)       E-mail         Interessado JUCGO JUNIOR SILVA BARROS       dio         Unidade de Origem: 0957 - ARQUIVO CENTRAL (11.03)       ges vidor         Unidade de Origem: 0957 - ARQUIVO CENTRAL (11.03)       Unidade de Destino: COORDENADORIA DE DESENVOLVIMENTO PROFISSIONAL (11.76.16.02)                                                                                                    | Data do Documento: 09/1                                                                                                    | 2/2020                                            |                              | · · · · · · · · · · · · · · · · · · · |             |  |
| ASSINANTES DO DOCUMENTO         # ASSINANTES DO DOCUMENTO         # Assinante       Unidade         1 DIOGO JUNIOR SILVA BARROS (MERCEN)       ARGERAL (11.03)         2 RAIMUNDO DA COSTA ALMEIDA (MERCEN)       PROGEP (11.76)         ARQUIVOS ANEXADOS AO DOCUMENTO (3)       PROGEP (11.76)         Nome do Arquivo       Descrição         Histórico Escolar       Histórico Escolar en enexo.         Comprovante de Matricula       Comprovante de Matricula en Anexo.         Comprovante de Matricula Comprovante de Matricula en Anexo.       Ficha de Availação Curricular de Matricula, pdf         Interessados INSERIDOS AO DOCUMENTO (1)       Interessados INSERIDOS AO DOCUMENTO (1)         Identificador Nome       E-mail       Tipo         Obos DA MOVIMENTAÇÃO       Unidade de Origem: 0957 - ARQUIVO CENTRAL (11.03)       Unidade de Destino: COORDENADORIA DE DESENVOLVIMENTO PROFISSIONAL (11.76.16.02)                                                                                                    | Observações:                                                                                                    |                                                   |                              | dirigente máximo da ur                | nidade.     |  |
| #       Assinante       Unidade         1       DIOGO JUNIOR SILVA BARROS       ARQGERAL (11.03)         2       RAIMUNDO DA COSTA ALIMEIDA protector       PROGEP (11.76)         ARQUIVOS ANEXADOS AO DOCUMENTO (3)       PROGEP (11.76)         ARQUIVOS ANEXADOS AO DOCUMENTO (3)       Arquivo         Histórico Escolar       Histórico Escolar em anexo.         Comprovante de Matrícula       Comprovante de Matrícula and Anexo.         Comprovante de Matrícula       Comprovante de Matrícula pdf         Ficha de Avaliação Curricular       Ficha de Avaliação Curricular em anexo.         INTERESSADOS INSERIDOS AO DOCUMENTO (1)       Interessandos Inseridos ao Documento (1)         Identificador       DIOGO JUNIOR SILVA BARROS       dioguerres         DIOGO JUNIOR SILVA BARROS       dioguerres       Servidor         DADOS DA MOVIMENTAÇÃO       Urgente: Não       Unidade de Destino: COORDENAADRIA DE DESENVOLVIMENTO PROFISSIONAL (11.76.16.02)                                                                                                    | ASSINANTES DO DOCUMENTO                                                                                                    |                                                   |                              |                                       |             |  |
| 1       DIOGO JUNIOR SILVA BARROS       ARQGERAL (11.03)         2       RAIMUNDO DA COSTA ALMEIDA (EXTANDO)       PROGEP (11.76)         ARQUIVOS À NEXADOS AO DOCUMENTO (3)         Nome do Arquivo         Histórico Escolar       Histórico Escolar em anexo.         Comprovante de Matrícula       Comprovante de Matrícula em Anexo.         Comprovante de Matrícula       Comprovante de Matrícula em Anexo.         Ficha de Avaliação Curricular       Ficha de Avaliação Curricular em anexo.         Ficha de Avaliação Curricular       Ficha de Avaliação Curricular em anexo.         INTERESSADOS INSERIDOS AO DOCUMENTO (1)       Interessandos Inseritoria         Identificador       Nome       E-mail         Unidade do Origen: 0957 - ARQUIVO CENTRAL (11.03)       Unidade de Origen: 0957 - ARQUIVO CENTRAL (11.03)         Unidade de Destino: COORDENADORIA DE DESENVOLVIMENTO PROFISSIONAL (11.76.16.02)       Extende de Avaliação                                                                                                    | Assinante                                                                                                    |                                                   | Unidade                      |                                       |             |  |
| 2       RAIMUNDO DA COSTA ALMEIDA PERSON       PROGEP (11.76)         ARQUIVOS ANEXADOS AO DOCUMENTO (3)       International and the second second se                                                                                                    | 1 DIOGO JUNIOR SILVA BARROS (2000-16) ARQGERAL (11.03)                                                                                              |                                                   |                              |                                       |             |  |
| ARQUIVOS ANEXADOS AO DOCUMENTO (3)         Nome do Arquivo       Descrição       Arquivo         Histórico Escolar       Histórico Escolar em anexo.       Histórico Escolar.pdf         Comprovante de Matrícula       Comprovante de Matrícula arm Anexo.       Comprovante de Matrícula.pdf         Ficha de Avaliação Curricular       Ficha de Avaliação Curricular em anexo.       Ficha de Avaliação Curricular.pdf         INTERESSADOS INSERIDOS AO DOCUMENTO (1)         Identificador       Diogo JUNIOR SILVA BARROS       E-mail       Tipo         DIOGO JUNIOR SILVA BARROS       dice       Bervidor       Servidor         Urgente: Não         Unidade de Orgen:: 0957 - ARQUIVO CENTRAL (11.03)         Unidade de Destino: COORDENADORIA DE DESENVOLVIMENTO PROFISSIONAL (11.76.16.02)       Linze de Avaliação Linze de Avaliação Linze de Avaliação Linze de Avaliação Linze de Linze de Linze                                                                                                    | RAIMUNDO DA COSTA ALMEIDA (*********)                                                                                                    |                                                   | PROGEP (11.76)               | 1                                     |             |  |
| Nome do Arquivo         Descrição         Arquivo           Histórico Escolar         Histórico Escolar em anexo.         Histórico Escolar.pdf           Comprovante de Matrícula         Comprovante de Matrícula are Anexo.         Comprovante de Matrícula.pdf           Floha de Avaliação Curricular         Floha de Avaliação Curricular em anexo.         Floha de Avaliação Curricular.pdf           INTERESSADOS INSERIDOS AO DOCUMENTO (1)         E-mail         Tipo           Identificador         DIOGO JUNIOR SILVA BARROS         dio           DIOGO JUNIOR SILVA BARROS         dio         Servidor           Urgente: Não         Urgente: Não         Unidade de Destino: COORDENADORIA DE DESENVOLVIMENTO PROFISSIONAL (11.76.16.02)                                                                                                    | ARQUIVOS ANEXADOS AO DOCUMEN                                                                                                    | то (3)                                            |                              |                                       |             |  |
| Histórico Escolar       Histórico Escolar, pdf         Comprovante de Matrícula       Comprovante de Matrícula, pdf         Comprovante de Matrícula       Comprovante de Matrícula, pdf         Ficha de Availação Curricular       Ficha de Availação Curricular em anexo.         INTERESSADOS INSERIDOS AO DOCUMENTO (1)       Ficha de Availação Curricular em anexo.         INTERESSADOS INSERIDOS AO DOCUMENTO (1)       E-mail         IGOS UNIOR SILVA BARROS       Gio Diano De antrono         Urgente: Não       Urgente: Não         Unidade de Origem: 0957 - ARQUIVO CENTRAL (11.03)       Unidade de Destino: COORDENADORIA DE DESENVOLVIMENTO PROFISSIONAL (11.76.16.02)                                                                                                    | me do Arquivo                                                                                                    | Descrição                                         |                              | Arquivo                               |             |  |
| Comprovante de Matrícula         Comprovante de Matrícula and functional de Matrícula pdf           Ficha de Availação Curricular         Ficha de Availação Curricular em anexo.         Ficha de Availação Curricular.pdf           INTERESSADOS INSERIDOS AO DOCUMENTO (1)         Email         Tipo           Identificador         Nome         E-mail         Tipo           DIOGO JUNIOR SILVA BARROS         dioguar or pastor         Servidor           DADOS DA MOVIMENTAÇÃO         Urgente: Não         Urgente: Não           Unidade de Origem: 0957 - ARQUIVO CENTRAL (11.03)         Unidade de Destino: COORDENADORIA DE DESENVOLVIMENTO PROFISSIONAL (11.76.16.02)                                                                                                    | Histórico Escolar em anexo. Histórico Escolar.pdf                                                                                                   |                                                   |                              | Histórico Escolar.pdf                 | if          |  |
| Ficha de Avaliação Curricular     Ficha de Avaliação Curricular em anexo.     Ficha de Avaliação Curricular, pdf       INTERESSADOS INSERIDOS AO DOCUMENTO (1)     E-mail     Tipo       Identificador     DiOGO JUNIOR SILVA BARROS     dio       DADOS DA MOVIMENTAÇÃO     Urgente: Não       Unidade do Prigem: 0957 - ARQUIVO CENTRAL (11.03)     Unidade do Destino: COORDENADORIA DE DESENVOLVIMENTO PROFISSIONAL (11.76.16.02)                                                                                                    | mprovante de Matrícula Comprovante de Matrícula em Anexo.                                                                                           |                                                   | Comprovante de Matrícula.pdf |                                       |             |  |
| INTERESSADOS INSERIDOS AO DOCUMENTO (1)  Identificador Nome E-mail Tipo Tipo Tipo DaDos DA MOVIMENTAÇÃO Urgente: Não Unidade de Origem: 0957 - ARQUIVO CENTRAL (11.03) Unidade de Destino: COORDENADORIA DE DESENVOLVIMENTO PROFISSIONAL (11.76.16.02)                                                                                                    | 1a de Avaliação Curricular                                                                                                    | urricular Ficha de Avaliação Curricular em anexo. |                              | Ficha de Avaliação Curricular.pdf     |             |  |
| Identificador         Nome         E-mail         Tipo           DIOGO JUNIOR SILVA BARROS         diogenetic pa.br         Servidor           DADOS DA MOVIMENTAÇÃO         Urgente: Não         Urgente: Não         Unidade de Origem: 0957 - ARQUIVO CENTRAL (11.03)         Unidade de Destino: COORDENADORIA DE DESENVOLVIMENTO PROFISSIONAL (11.76.16.02)         Unidade de Destino: COORDENADORIA DE DESENVOLVIMENTO PROFISSIONAL (11.76.16.02)                                                                                                    | INTERESSADOS INSERIDOS AO DOC                                                                                                    | именто (1)                                        |                              |                                       |             |  |
| DIGGO JUNIOR SILVA BARROS dio dio dia dia dia dia dia dia dia dia dia dia                                                                                                    | Identificador Nome E-mail                                                                                                    |                                                   | Тіро                         |                                       |             |  |
| DADOS DA MOVIMENTAÇÃO<br>Urgente: Não<br>Unidade de Origem: 0957 - ARQUIVO CENTRAL (11.03)<br>Unidade de Destino: COORDENADORIA DE DESENVOLVIMENTO PROFISSIONAL (11.76.16.02)                                                                                                    | diogrammed biogo junior silva barros diogrammed                                                                                                    |                                                   | diogeneration                | pa.br Servidor                        |             |  |
| Urgente: Não<br>Unidade de Origem: 0957 - ARQUIVO CENTRAL (11.03)<br>Unidade de Destino: COORDENADORIA DE DESENVOLVIMENTO PROFISSIONAL (11.76.16.02)                                                                                                    | Dados da Movimentação                                                                                                    |                                                   |                              |                                       |             |  |
| Unidade de Destino: COORDENADORIA DE DESENVOLVIMENTO PROFISSIONAL (11.76.16.02)                                                                                                    | Urgente: Não<br>Unidade de Origem: 0957 - AROUIVO CENTRAL (11.03)                                                                                   |                                                   |                              |                                       |             |  |
|                                                                                                    | Unidade de Destino: COORDENADORIA DE DESENVOLVIMENTO PROFISSIONAL (11.76.16.02)                                                                     |                                                   |                              |                                       |             |  |
| Visualizar Documento                                                                                                    |                                                                                                    |                                                   |                              |                                       |             |  |